# How to Re-write an Examination without Accommodation

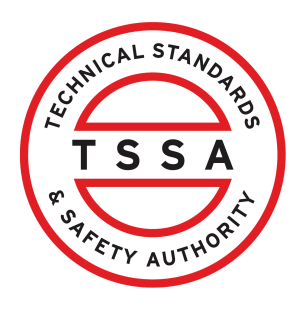

This guide will provide you with step-by-step instructions on how to request a re-write examination without an accommodation in the TSSA Client Portal.

| Home Accounts Applications Invoices                                                                                                    |                                                                                                    |
|----------------------------------------------------------------------------------------------------|----------------------------------------------------------------------------------------------------|
| Customer Portal                                                                                                    |                                                                                                    |
| Hi Ada Shelby                                                                                                    |                                                                                                    |
| Welcome to the TSSA portal, where, customers can view and manage account information                                                                                                   | n, submit application requests, pay invoices and more.                                                                                      |
| New Customers                                                                                                    | Existing Customers                                                                                                    |
| Create an Individual account if you are applying for:                                                                                                    | Link to your TSSA account with,                                                                                                    |
| A personal certificate                                                                                                    | Invoice or inspection report or                                                                                                    |
| For all other requests create an Organization account                                                                                                    | <ul> <li>Valid authorization (licence/certificate/registration, etc.) or</li> <li>Account Access Key</li> </ul>                             |
| <ul> <li>We require the company's legal entity details, i.e., corporation number or business<br/>identification number.</li> </ul>                                                     |                                                                                                    |
| Third Party Property Management Companies                                                                                                    | Third Party Submitters                                                                                                    |
| Link to your own TSSA account prior to linking to the owner/operator you wish to<br>transact on behalf of, i.e. pay an invoice, submit an application request,                         | Link to your own TSSA account prior to linking to the owner/operator you wish to trans<br>on behalf of, i.e. submit an application request, |
| If you do not have an account with TSSA:                                                                                                    | If you do not have an account with TSSA:                                                                                                    |
| <ul> <li>Please create a Third-Party Property Manager account first.</li> </ul>                                                                                                    | <ul> <li>Please create a Third-Party Submitter type account first,</li> </ul>                                                               |
| <ul> <li>Then proceed to linking to the owner/operator you wish to transact on behalf of.</li> <li>The IConsent to Creat Third Party Access form will pool to be completed.</li> </ul> | <ul> <li>Then proceed to linking to the owner/operator you wish to submit an application rec<br/>for</li> </ul>                             |
| • The (consent to ordin thind ronty access) for this interest to be completed.                                                                                                    | The IConsent to Grant Third Party Access) form will pood to be completed                                                                    |

2

Click the "Examination Booking" link under "Online Applications".

| FI ETY AUTHORS                                                |                                                      |
|---------------------------------------------------------------|------------------------------------------------------|
| Home Accounts Applications Inv                                | voices                                               |
| Customer Portal > Applications                                |                                                      |
|                                                               |                                                      |
| Online Applications                                           |                                                      |
| Boilers & Pressure Vessels Design Registration                | Fuels Safety Registration in Ontario as a Contractor |
| Boilers & Pressure Vessels Inspection                         | Ontario License to Transport Fuel                    |
| Boilers & Pressure Vessels Variance                           | Public Information Request                           |
| Change Of Ownership                                           | Renew Amusement Device Permit                        |
| Examination Booking                                           |                                                      |
|                                                               |                                                      |
| Please click <u>here</u> to access all other applications not | t listed above                                       |
|                                                               |                                                      |
| My Pending Applications                                       |                                                      |
|                                                               |                                                      |
|                                                               |                                                      |

### **3** Select the **"TSSA Customer Account"** from the dropdown list.

### Request to Book an Examination

Choose your exam details

| Instructions                                        | Examination Details                                                                                | Location                             | Review                         | Document                          | Fee   | es                                                    |
|-----------------------------------------------------|----------------------------------------------------------------------------------------------------|--------------------------------------|--------------------------------|-----------------------------------|-------|-------------------------------------------------------|
| TSSA Cust<br>(Please sele<br>Create Acc<br>Select A | omer Account *<br>act the account from list bela<br><u>sount or Link Existing Accoun</u><br>ccount | w. If account is<br>t if account exi | not displaye<br>sts but is not | d, please proce<br>visible below) | ed to |                                                       |
| Select A<br>Adam S<br>Ray She<br>Select             | Account<br>Shelby - 003019149<br>Hby - 003019150<br>                                               |                                      |                                |                                   | ~     |                                                       |
| Genera                                              | Instructions:                                                                                      |                                      |                                |                                   |       |                                                       |
| 1. Separate                                         | e application to be submi                                                                          | tted for each                        | Examinatio                     | on                                |       |                                                       |
| 2. In order                                         | to schedule an examinati                                                                           | on with acco                         | mmodatior                      | ns, A TSSA Ac                     | comma | odation Approval email must submitted when scheduling |

- In order to schedule an examination with accommodations, A TSSA Accommodation Approval email must submitted when scheduling an examination with accommodations. If you require special accommodation, please contact TSSA Examinations and Certifications and submit <u>Accommodation Application</u>
- 3. If you are applying for an AD/SKI Certificate please apply through the prepayment portal
- 4. Please note you will receive an examination booking confirmation to the email on file once your examination has been confirmed. Please note, TSSA will contact you if your selected dates are not available

### 4 Select the **"Program Area".** Choose from the following:

- Elevating Devices
- Fuels Safety
- Operating Engineer

Request to Book an Examination

Choose your exam details

| Instructions                                          | Examination Details                                                                                                 | Location                                        | Review                            | Document                           | Fe             | es                                                                                                    |
|-------------------------------------------------------|----------------------------------------------------------------------------------------------------|-------------------------------------------------|-----------------------------------|------------------------------------|----------------|----------------------------------------------------------------------------------------------------|
| TSSA Cus<br>(Please se<br><u>Create Ac</u><br>Ray She | tomer Account *<br>lect the account from list bel<br><u>count</u> or <u>Link Existing Accou</u><br>elby - 003019150 | ow. If account is<br>o <u>n</u> t if account ex | s not displaye<br>ists but is not | ed, please proce<br>visible below) | ed to          |                                                                                                    |
| Program A                                             | trea*                                                                                                    |                                                 |                                   |                                    | ~              |                                                                                                    |
| Selec<br>Elevatir<br>Fuels S<br>Operat                | t<br>ng Devices<br>afety<br>ing Engineer                                                                            |                                                 |                                   |                                    |                |                                                                                                    |
| 1. Separat                                            | te application to be subm                                                                                           | nitted for each                                 | n <mark>Examinati</mark>          | on                                 |                |                                                                                                    |
| 2. In order<br>an exan<br>and sub                     | to schedule an examinat<br>nination with accommod<br>mit <u>Accommodation Applic</u>                                | tion with acco<br>ations. If you r<br>ation     | ommodation<br>require spec        | ns, A TSSA Acc<br>cial accommo     | comm<br>dation | odation Approval email must submitted when scheduling<br>, please contact TSSA Examinations and Certifications |
| 3. If you ar                                          | e applying for an AD/SKI                                                                                            | Certificate pl                                  | lease apply                       | through the p                      | repay          | ment portal                                                                                                    |
| 4. Please r<br>Please r                               | note you will receive an ex<br>note, TSSA will contact yo                                                           | camination bo<br>ou if your selec               | ooking confi                      | rmation to the<br>are not availat  | emai           | I on file once your examination has been confirmed.                                                            |

# Review the instructions and click the **"Next"** button. The **"Examination Details"** tab will appear.

5

| Create Account or Link Existing Account                                                                                                    | if account exists but is not visible below)                                                                                                    |                                                                                                    |
|----------------------------------------------------------------------------------------------------|----------------------------------------------------------------------------------------------------|----------------------------------------------------------------------------------------------------|
| Ray Shelby - 003019150                                                                                                    | ~                                                                                                    |                                                                                                    |
| Program Area*                                                                                                    |                                                                                                    |                                                                                                    |
| Operating Engineer                                                                                                    | ~                                                                                                    |                                                                                                    |
| eneral Instructions:<br>Separate application to be submit<br>In order to schedule an examinatio                                                                                                    | ted for each Examination<br>n with accommodations, A TSSA Accor                                                                                                    | modation Approval email must submitted when scheduling                                                                                                    |
| Ceneral Instructions:<br>. Separate application to be submit:<br>. In order to schedule an examinatio<br>an examination with accommodati<br>and submit <u>Accommodation Applicati</u>                                                                                                    | ted for each Examination<br>In with accommodations, A TSSA Accor<br>ions. If you require special accommodat                                                                                                    | modation Approval email must submitted when scheduling<br>m, please contact TSSA Examinations and Certifications                                                                            |
| ceneral Instructions:<br>Separate application to be submit<br>In order to schedule an examinatio<br>an examination with accommodat<br>and submit <u>Accommodation Applicati</u><br>S If you are applying for an AD/SKI C<br>Please note you will receive an exa<br>Please note, TSSA will contact you | ted for each Examination<br>in with accommodations, A TSSA Accor<br>ions. If you require special accommodat<br>ion<br>iertificate please apply through the prep<br>mination booking confirmation to the er<br>if your selected dates are not available | modation Approval email must submitted when scheduling<br>an, please contact TSSA Examinations and Certifications<br>ayment portal<br>ail on file once your examination has been confirmed. |

### **6** If this is a re-write, select **"Yes"** from the drop-down to re-write an exam.

|   | Home Acco                               | unts Applications    | Invoices                                                                                                    |
|---|-----------------------------------------|----------------------|----------------------------------------------------------------------------------------------------|
|   | <u>Customer Portal</u> > <u>Applica</u> | tions > Book An Exam |                                                                                                    |
| R | equest to Book an Exc                   | amination            |                                                                                                    |
| С | hoose your exam details                 |                      |                                                                                                    |
| _ | Instructions Examination Det            | ails Location Review | v Document Fees                                                                                                    |
| ( | Is this a Re-write?*                    |                      | ~                                                                                                    |
|   | Select<br>Yes                           |                      |                                                                                                    |
|   | No                                      | Cancel               | Back Next                                                                                                    |
|   |                                         |                      |                                                                                                    |
|   |                                         |                      |                                                                                                    |
|   | earn                                    | Company              | Nord Holp?                                                                                                    |
| T | raining Documents                       | Company News         | And here is a second second seco |

### 4

### 7 Enter the "Work Order Number" and click the "Validate Work Order" button.

| Home > Applications > Book An Exam                                                            |
|-----------------------------------------------------------------------------------------------|
| Request to Book an Examination                                                                |
| Choose your exam details                                                                      |
|                                                                                               |
| Instructions Examination Details Location Review Document Fees                                |
| Is this a Re-write?"                                                                          |
| Yes 🗸                                                                                         |
|                                                                                               |
| Vigit Croin number (piede enter number of the axisting authorization work Craer).<br>14510968 |
| Validate Work Order                                                                           |
|                                                                                               |
|                                                                                               |
|                                                                                               |
| Cancel Back Next                                                                              |
|                                                                                               |
|                                                                                               |
|                                                                                               |
|                                                                                               |

### 8 The "**Exam Scope**" field will pre-populate.

| Home > Applications > Book An Exam                                               |
|----------------------------------------------------------------------------------|
| Request to Book an Examination                                                   |
| Choose your exam details                                                         |
|                                                                                  |
| Instructions Examination Details Location Review Document Fees                   |
| Is this a Ro-write?*                                                             |
| Yes 🗸                                                                            |
|                                                                                  |
| Work Order Number (place anter number of the existing Authorization Work Order)* |
| 1451 Validate Work Order                                                         |
| Exorp Scope OEExamination Type*                                                  |
| Operating Engineer Fourth Class - Standardized                                   |
|                                                                                  |
|                                                                                  |
| Cancel Back Next                                                                 |
|                                                                                  |
|                                                                                  |
|                                                                                  |
|                                                                                  |

# If booking an **Operating Engineering** exam, select **"Examination Type"** from the dropdown list.

9

| amination Details Location Review                   | Document Fees                                   |             |
|-----------------------------------------------------|-------------------------------------------------|-------------|
| ?*                                                  |                                                 |             |
|                                                     | ~                                               |             |
| nber (please enter number of the existing Authorizo | ition                                           |             |
|                                                     | Validate Work Order                             |             |
|                                                     | OE-Examination Type*                            |             |
| ngineer Second Class - Standardized                 | select                                          | ~           |
|                                                     | Select<br>2A-1                                  |             |
| Cancel                                              | 2A-2<br>Bock 2A-3                               |             |
|                                                     | 2B-1<br>2B-2                                    |             |
|                                                     | 2B-3                                            |             |
|                                                     |                                                 |             |
| Company                                             | Need Help?                                      | HICAL STANO |
| Company News                                        | Anywhere you see an information icon (), please | TSSA        |
|                                                     | click it for more details                       |             |

### **10** Click the **"Next"** button to move to the **"Location"** tab.

| Examination Details Location Review                        | Document Fees                                                                           |                |
|------------------------------------------------------------|-----------------------------------------------------------------------------------------|----------------|
| -write?*                                                   | ×                                                                                       |                |
| r Number (please enter number of the existing Authorizatio | n                                                                                       |                |
| n)************************************                     | Validate Work Order                                                                     |                |
| хе                                                         | OE Examination Type*                                                                    |                |
| ng Engineer Second Class - Standardized                    | 2B-2                                                                                    | ~              |
| Cancel                                                     | Back                                                                                    |                |
|                                                            |                                                                                         |                |
|                                                            |                                                                                         |                |
| Company                                                    | Need Help?                                                                              | SHUCAL STANOTS |
| company news                                               | Anywhere you see an information i.con <b>(1)</b> , please<br>click it for more details. | T S S A        |

**11** If you require **no** special accommodation to write your examination, select **"No"**.

| Choose your exam details          Instructions       Examination Details       Location       Review       Document       Fees         Special Accommodations       Select       V       V             | Request to Bool                                                                                         | k an Examination                    |                                   |                                                                           |                                    |
|----------------------------------------------------------------------------------------------------|----------------------------------------------------------------------------------------------------|-------------------------------------|-----------------------------------|---------------------------------------------------------------------------|------------------------------------|
| Instructions Examination Details Location Review Document Fees      Special Accommodations:      Select   Yes   No   Select    Select  Select  Select  Select  Select  Select  Select  Select  Select  Select  Select  Select  Select  Select  Select  Select  Select  Select  Select  Select  Select  Select  Select  Select  Select  Select  Select  Select  Select  Select  Select  Select  Select  Select Select Select< | Choose your exam                                                                                        | n details                           |                                   |                                                                           |                                    |
| Special Accommodations         Select         Yes         No         Select         Select         Yes         No         Select         Select         Select         Select         Select         Select         Select         Select         Select         Select         Select                                                                                                    | Instructions Exan                                                                                       | mination Details Locatio            | n Review Docume                   | ent Fees                                                                  |                                    |
|                                                                                                    | Special Accomm<br>Select<br>Yes<br>No<br>Select<br>Yes<br>No<br>Select<br>Select<br>Yes<br>No<br>Select | modations<br>wecial Accommodation?* | v<br>e unavailable, I agree to be | Alternate Examination Date*<br>Select<br>e scheduled for the next availab | ble date at the following location |

### **12** Select your "**Preferred Examination Location**".

| Do you Require Special Accommodation?* |                                                      |                                                        |
|----------------------------------------|------------------------------------------------------|--------------------------------------------------------|
| No                                     | ~                                                    |                                                        |
|                                        |                                                      |                                                        |
|                                        |                                                      |                                                        |
|                                        |                                                      |                                                        |
| Location                               |                                                      |                                                        |
| Location<br>Preferred Location*        | Alternate Location" (You may<br>alternate)           | i select the same location with a different time as an |
| Location<br>Preferred Location*        | Alternate Location* (You may<br>alternate)<br>Select | r select the same location with a different time as an |

## **13** Select your "**Preferred Examination Date**".

| Select             |                                     |                                   |
|--------------------|-------------------------------------|-----------------------------------|
| 2024-03-29 9:00 AM |                                     |                                   |
| 2024-04-15 9:00 AM |                                     |                                   |
| 2024-04-15 9:00 AM |                                     |                                   |
| 2024-04-29 9:00 AM |                                     |                                   |
| 2024-05-16 9:00 AM |                                     |                                   |
| 2024-05-17 9:00 AM |                                     |                                   |
| 2024-05-19 9:00 AM |                                     |                                   |
| 2024-05-22 9:00 AM | Alternate Location* (You may select | the same location with a differen |
| 2024-06-04 9:00 AM | as an alternate)                    |                                   |
| 2024-06-19 9:00 AM |                                     |                                   |
| 2024-07-07 9:00 AM | OSH.                                |                                   |
| 2024-07-09 9:00 AM |                                     |                                   |
| 2024-07-13 9:00 AM | 78 R                                |                                   |
| 2024-07-24 9:00 AM | Osh                                 |                                   |
| 2024-08-09 9:00 AM | ONL                                 |                                   |
| 2024-08-29 9:00 AM | ONT                                 |                                   |
| 2024-09-03 9.00 AM |                                     |                                   |
| 2024-09-12 9.00 AM |                                     |                                   |
| 2024-09-29 9.00 AM | Alternate Examination Date*         |                                   |
| Select             | ✓ Select                            |                                   |
|                    |                                     |                                   |

### **14** Select an "Alternative Examination Location".

| Alternate Examination Date* |
|-----------------------------|
| Select 🗸                    |
|                             |
| Next                        |
|                             |
|                             |

**15** Select an "Alternative Examination Date".

| Location              |         |                     |                                                                                                    |        |
|-----------------------|---------|---------------------|----------------------------------------------------------------------------------------------------|--------|
| Preferred Location*   |         |                     | Alternate Location* (You may select the same location with a different time a<br>alternate)                                                                                                    | as an  |
| BA                    |         | ~                   | ВА                                                                                                    | ~      |
| 55 Ci                 |         |                     | 55 Ce                                                                                                    |        |
| Suite                 |         |                     | Suite                                                                                                    |        |
| ONL                   |         |                     | ON L4                                                                                                    |        |
| Preferred Examination | n Date* |                     | Alternate Examination Date*                                                                                                    |        |
| 2024-05-08 9:00 4     | AM      | ~                   | Select                                                                                                    | $\sim$ |
|                       |         |                     | 2024 OF 00 0:00 AM                                                                                                    |        |
|                       |         | Cancel B            | 2024-05-11 9:00 AM<br>2024-05-14 9:00 AM<br>2024-05-27 9:00 AM<br>2024-05-27 9:00 AM<br>2024-06-11 9:00 AM<br>2024-06-01 9:00 AM<br>2024-07-01 9:00 AM                                                                                         |        |
|                       |         | Cancel B            | 2024-05-11 9:00 AM<br>2024-05-11 9:00 AM<br>2024-05-14 9:00 AM<br>2024-05-27 9:00 AM<br>2024-06-11 9:00 AM<br>2024-06-29 9:00 AM<br>2024-07-01 9:00 AM<br>2024-07-01 9:00 AM                                                                   |        |
| n                     | Company | Cancel B<br>Need He | 2024-05-11 9:00 AM<br>2024-05-11 9:00 AM<br>2024-05-14 9:00 AM<br>2024-05-27 9:00 AM<br>2024-06-11 9:00 AM<br>2024-06-19 9:00 AM<br>2024-07-01 9:00 AM<br>2024-07-05 9:00 AM<br>2024-07-05 9:00 AM<br>2024-07-05 9:00 AM<br>2024-08-01 9:00 AM | 12.    |

16 Place a checkmark beside "Should the Preferred/Alternate date be unavailable, I agree to schedule the exam for the next available date at the following locations" if required and select the "Location".

|                                                                                         | Use of Adaptive Technology, i.e. text to speech software Supervised Rest Breaks Large Print Examinations and/or Magnification Tools Other |
|-----------------------------------------------------------------------------------------|----------------------------------------------------------------------------------------------------|
| Location                                                                                |                                                                                                    |
| Preferred Location*                                                                     | Alternate Location" (You may select the same location with a different time as an o                                                       |
| ALGONQU                                                                                 | ✓ BELLE                                                                                                    |
| 1385 Woodroffe Ave<br>Nepean<br>ON K2G IV8                                              | 135 North Front Street Belleville<br>ON K8P 3B6                                                                                           |
| Preferred Examination Date*                                                             | Alternate Examination Date*                                                                                                    |
| 2024-01-10 8:00 AM                                                                      | ✓ 2024-03-20 8:00 AM                                                                                                    |
| Should the Preferred/ Alternate date be unavailable, I agree to be select the Location* | scheduled for the next available date at the following location                                                                           |
| THUNDER                                                                                 | ~                                                                                                    |
| 189 Re                                                                                  |                                                                                                    |
| Unit IC                                                                                 |                                                                                                    |
| ON P7                                                                                   |                                                                                                    |
|                                                                                         |                                                                                                    |

9

### Click the **"Next"** button to review your submission.

| North Front Street Belleville<br>K8P                                                              |
|---------------------------------------------------------------------------------------------------|
| Alternate Examination Date*                                                                       |
| ✓ 2024-03-20 8:00 AM                                                                              |
| lable, I agree to be scheduled for the next available date at the following location $\checkmark$ |
|                                                                                                   |
| Cancel Back Next                                                                                  |

**18** The **"Review"** tab will appear. Review all the entered information.

| ( | Exa nination Details | Exam Type: G.3                                                                                                    |                                                |
|---|----------------------|----------------------------------------------------------------------------------------------------|------------------------------------------------|
|   |                      | Are you challenging the exam?: No                                                                                                    | Is it a re write?: No                          |
|   |                      | Have you completed your Accredited Training Course?: Select                                                                                                    | Training Provider:                             |
|   |                      |                                                                                                    |                                                |
|   | Location             | Preferred Location:<br>ALGONQU                                                                                                    | Alternate Location:<br>BELLE\                  |
|   |                      | 1385 Wood                                                                                                    | 135 Nor                                        |
|   |                      | Preferred Date: 2024-01-10 800 AM                                                                                                    | Alternate Date: 2024-03-20 8:00 AM             |
|   |                      | Should the Preferred/ Alternate date be unavailable, I agree to be scheduled for the next available date at the following location : ${\rm Yes}$                                                       | Location:<br>THUNDER                           |
|   |                      |                                                                                                    | 189 Red Riv                                    |
|   |                      | Do you Require Special Accommodation?: Yes                                                                                                    | Have you Requested Special Accommodation?: Yes |
|   |                      | I have read and understood the Registration and Examination Procedures (Click on the link to review procedures)                                                                                        |                                                |
|   |                      | Carrier to all the terms memoried on the Disclamer     (Click on link to review the disclamer)     Carrier to Terms of the Application Declaration     Carrier to Terms of the Application Declaration |                                                |
|   |                      | icular an link to review the terms)                                                                                                    |                                                |

### **19 Review** and **Accept the Terms & Conditions** for the following:

- "I have read and understood the Registration and Examination Procedures"
- "I agree to all the terms mentioned on the Disclaimer"
- "I agree to the Terms of the Application Declaration"

Once all three Terms & Conditions are accepted, a check mark will be placed beside it.

|                                                     | Should the Preferred/ Alternate date be unavailable. I agree to be scheduled for the next available date at the following location : Yes |
|-----------------------------------------------------|----------------------------------------------------------------------------------------------------|
|                                                     | Do you Require Special Accommodation?: Yes                                                                                               |
|                                                     | have read and understood the Registration and Examination Procedures<br>(Click on the link to review procedures)                         |
|                                                     | I agree to all the terms mentioned on the Disclaimer<br>(Click on link to review the disclaimer)                                         |
|                                                     | I agree to Terms of the Application Declaration     (Click on link to review the terms)                                                  |
| Please enter your full name to sign electronically* |                                                                                                    |
|                                                     |                                                                                                    |
| January 16, 2024                                    |                                                                                                    |

20 Enter your **full name** to **sign the form electronically.** Click the **"Send Request"** button to move to the **"Documents"** tab.

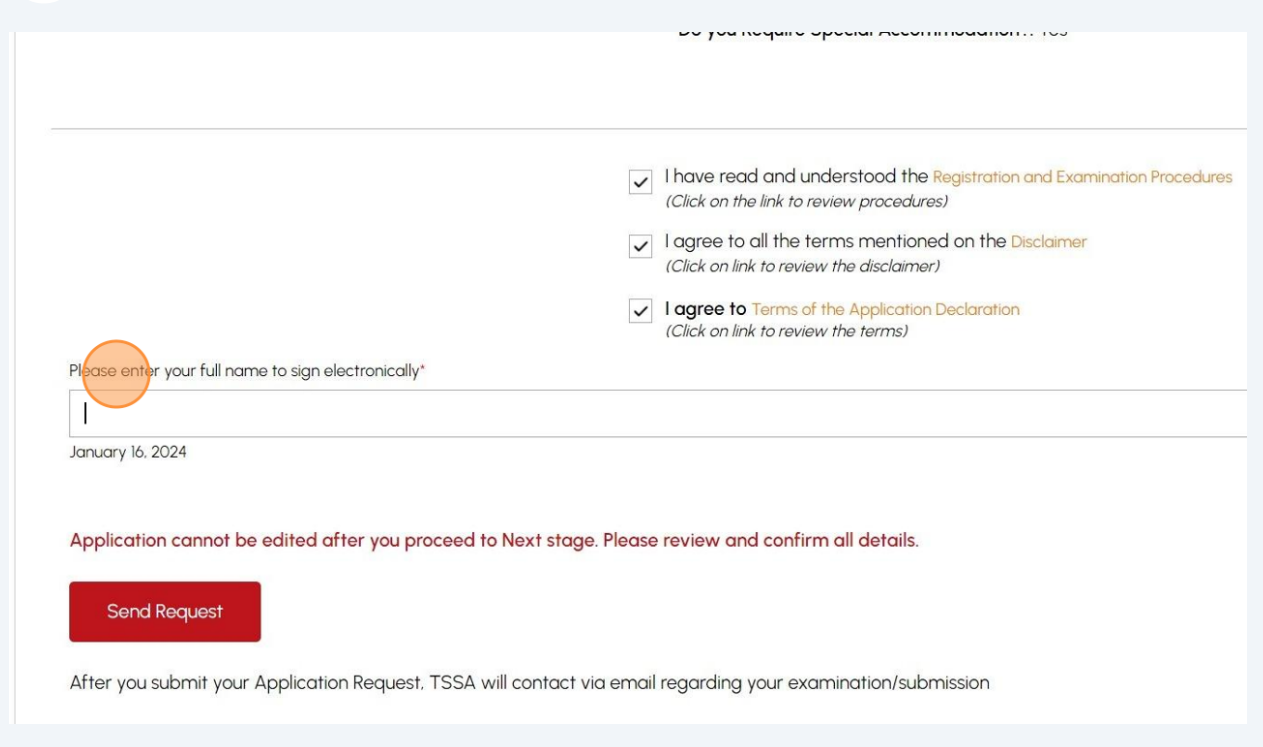

# 21 Click the **"Browse"** button to upload the **required/ mandatory documents** to the application.

**Important.** Acceptable file formats include JPEG, PNG, ZIP, and PDF. Otherwise, an error will be displayed.

No mandatory documents are required for this process, but this field will always be present.

| Accounts<br>Request t  | <ul> <li>&gt; Applications &gt; Book An Examination</li> </ul>                                                                    | n                           |                          |      |       |        |
|------------------------|----------------------------------------------------------------------------------------------------|-----------------------------|--------------------------|------|-------|--------|
| Instructions           | s Examination Details Location                                                                                                    | Review Document             | Fees                     |      |       |        |
| For the Re<br>Addition | equired/Mandatory documents, you m<br>nal Documentation (Optional)<br>> Please uplicad a file<br>Hie Formats, JPEG. FNG, ZIP, PDF | ay click browse again. to m | nodify an uploaded file. |      | <br>( | Browse |
| + Add                  | I Another Document                                                                                                    |                             |                          | Next |       |        |
|                        |                                                                                                    |                             |                          |      |       |        |

**22** A notification will appear when the document has been uploaded successfully. Click "**OK**" to close the window.

| nvoices                     | ×                               |  |
|-----------------------------|---------------------------------|--|
|                             | Great!                          |  |
|                             | Document uploaded successfully. |  |
| Review Document             | Fees                            |  |
| ay click browse again, to r | modify an uploaded file.        |  |

Select the **"Next"** button to begin the payment process.

23 The detailed **prepayment fees** for the application will appear. **Review** the details.

Select "Credit Card" for the method of payment. Click on "Pay by Credit Card".

**Important:** Credit Card is the only method for payment to **"Re-write"** an examination.

|      |                 |                                         |                                                  |                                         |                     |           | Profile S   | ign out |
|------|-----------------|-----------------------------------------|--------------------------------------------------|-----------------------------------------|---------------------|-----------|-------------|---------|
| plic | ations Invoices |                                         |                                                  |                                         |                     | BPV Owner | BPV Insurer |         |
| > B  | ook An Exam     |                                         |                                                  |                                         |                     |           |             |         |
| mi   | nation          |                                         |                                                  |                                         |                     |           |             |         |
| xils | Location Revie  | ew Document                             | Fees                                             |                                         |                     |           |             |         |
|      | Qua             | ntity                                   | Unit Price (\$)                                  | Subtotal (\$)                           | Tax (\$)            | Total Amo | unt (\$)    |         |
| ∋ -  | 1               |                                         | \$161.00                                         | \$161.00                                | \$20.93             | \$181.9   | 3           |         |
| 9 -  | 1               |                                         | \$122.50                                         | \$122.50                                | \$0.00              | \$122.5   | i0          |         |
|      |                 |                                         |                                                  |                                         | Sub Total:          | \$283.5   | 0           |         |
|      |                 |                                         |                                                  |                                         | Taxes:              | \$20.9    | 3           |         |
|      |                 |                                         |                                                  |                                         | Total Amount Owing: | \$304.4   | 13          |         |
|      |                 | Payment is require<br>Select Payment Me | d for application to be processed.<br>thod Type* | Application will not be processed if yc | ou select cancel.   |           |             |         |
|      |                 | Credit Card                             |                                                  |                                         | ~                   |           |             |         |
|      |                 |                                         | Cancel                                           | Pay by Credit Card                      |                     |           |             |         |

# 24 Click the **"Click to proceed to secure page"** button to enter your credit card details.

| Amount to Pay:     | 304.43                          |
|--------------------|---------------------------------|
| Payment Id :       | PortalTxn_2189                  |
| Application Number | AP00001567                      |
| 1                  | Click to proceed to Secure Page |
|                    |                                 |
|                    |                                 |
|                    |                                 |
|                    |                                 |
|                    |                                 |

### 25 Enter the Credit Card details:

- Cardholder Name
- Card Number
- MM/YY (Month and Year)
- CVV (3-digit number on card)

| Cardholder Name     |          |
|---------------------|----------|
| David Smith         |          |
| Card Number         |          |
| 5454 5454 5454 5454 |          |
| MM/YY               | cw @     |
| 09/29               | 100      |
|                     | Total    |
| Back                | Checkout |

26 Click "Checkout" to process the payment.

| Cardholder Name     |          |  |
|---------------------|----------|--|
| David Smith         |          |  |
| Card Number         |          |  |
| 5454 5454 5454 5454 | •        |  |
| MM/YY               | cvv ⑦    |  |
| 09/29               | 100      |  |
|                     |          |  |
|                     | Total    |  |
| Back                | Checkout |  |

### 27 The **Transaction receipt** will appear. "**Print**" a copy for your records.

You will receive an email confirmation and an official receipt once the payment has been completed.

# Transaction Approved Transaction Approved Order Number : PortalTxn\_ Amount : Last 4 Digit of Card Number : \*\*\*\*\*\*5454 Transaction Type : 200 Approval Code : KN2 Reference Number : 66018854001101 Transaction Number : 9282-0\_ Transaction Datetime : 2024-03-15 13:50:28

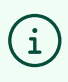

Congratulations! You have successfully submitted an application to "Re-write" an "Examination" in the TSSA Client Portal.

28 Contact Customer Service at *1-877-682-TSSA (8772*) or send an email to <u>customerservices@tssa.org</u> in case of any questions.